## LET'S BLABLA LA NUEVA MANERA DE PRACTICAR IDIOMAS

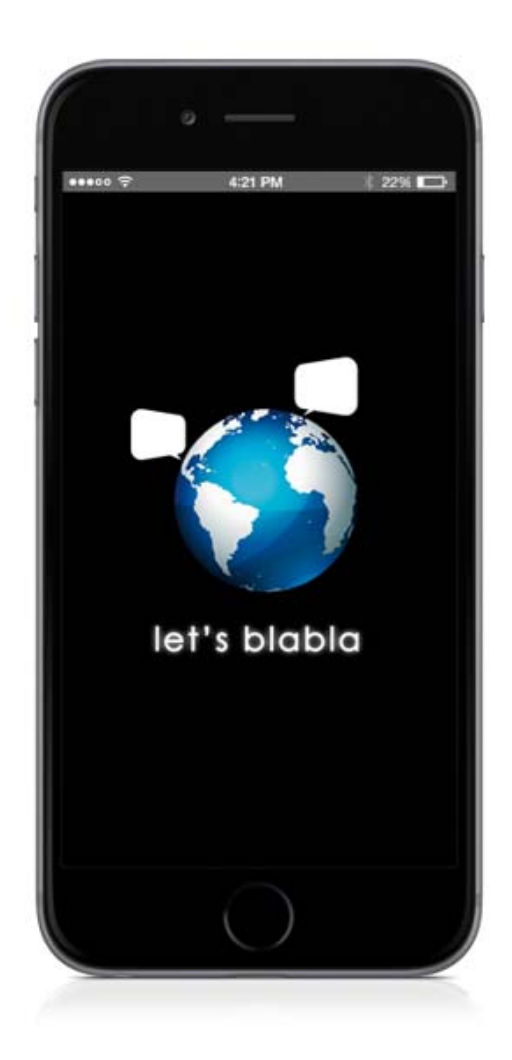

Nos complace presentar **Let's blabla**, la app gratuíta para iPhone y iPad que tiene como objetivo facilitar que las personas que estan aprendiendo una lengua extranjera puedan iniciar conversaciones de texto, de voz y de vídeo con hablantes nativos del idioma que están aprendiendo.

La práctica con hablantes nativos es imprescindible para aprender nuevos idiomas de manera eficiente. Con la app Let's blabla encontrarás hablantes nativos de la lengua que estás aprendiendo con los que practicar y ayudarás a aprender tu lengua materna a personas de todo el mundo. Descarga Let's blabla y empieza a practicar los idiomas que estás aprendiendo con personas que comparten tus intereses. ¡En cualquier lugar, en cualquier momento y de la forma que prefieras!

Let's blabla permite establecer conversaciones de texto, de voz o de vídeo con hablantes nativos afines a tu perfil profesional y a tus intereses de la manera más fácil y al instante:

- Elige el idioma que quieres practicar (48 idiomas disponibles).
- Elige una modalidad de conversación (texto, voz, videoconferencia).
- Elige la duración de la conversación.
- Busca un compañero de conversación disponible o deja que nosotros te busquemos al más adecuado.
- iEmpieza a charlar en tiempo real y a hacer amigos!

También podrás crear grupos de conversación sobre los temas que te apasionen, valorar las conversaciones y guardar entre tus favoritos a los compañeros de conversación con los que hayas disfrutado más charlando, para tenerlos siempre disponibles.

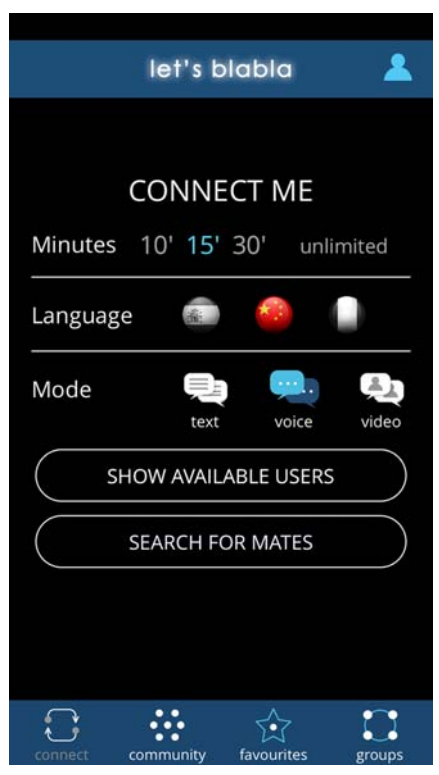

Miles de compañeros te están esperando para empezar a charlar. ¡Descarga la app y únete ahora a nuestra comunidad! ¡Let's blabla!

## Let's blabla links

- Pàgina de descarga del App Store:
  - o <u>https://itunes.apple.com/es/app/letsblabla/id987932732?mt=8</u>
- Web de Let's blabla:
  - o http://www.letsblabla.com/es/
- Página de Facebook de Let's blabla:
  - o https://www.facebook.com/Lets-blabla-1011727908869643
- Perfil de Twitter de Let's blabla:
  - o <u>https://twitter.com/letsblablaapp</u>
- Videos promocionales :
  - o <u>https://vimeo.com/130403394</u>
  - o <u>https://vimeo.com/130403851</u>

## ¿Cómo funciona Let's blabla?

Una vez instalada en el dispositivo, Let's blabla se abrirá por la pantalla de registro, que te pedirá la dirección de correo electrónico, un nombre de usuario, una palabra de paso (contraseña) y una imagen de perfil.

Una vez completados y guardados los datos de la pantalla anterior, tendrás que configurar tu perfil de usuario rellenando el formulario con los datos que se piden:

- lengua o lenguas de qué eres hablante nativo.
- lengua o lenguas que quieres practicar (indicando el nivel de conocimiento de cada lengua).
- profesión
- hobbies

| <                                            |                                                       |
|----------------------------------------------|-------------------------------------------------------|
|                                              | rforns.perception                                     |
| E-mail                                       | rforns.perception@gmail                               |
| You speak                                    |                                                       |
| You practice                                 | ۵ 🛟 🤤 🦉                                               |
| You are                                      | 3D Designer                                           |
| You like                                     | Gardening, Technology,<br>Model building, Crafts, DIY |
| Would you like<br>your password<br>username? | to change<br>or <b>LOGOUT</b><br>0.9.16               |

Una vez entrados y guardados estos datos, ya estarás a punto para acceder a la pantalla de establecimiento de conexión (botón CONECTA del menú inferior) y establecer una conversación con otro usuario.

Para hacerlo, tan sólo tendrás que escoger un tiempo de conversación, la lengua que quieres practicar y una modalidad de conversación. Y a continuación, elegir si quieres escoger tú un interlocutor entre los usuarios disponibles (la app te mostrará un listado de usuarios disponibles que encajen con los parámetros que has marcado) o si quieres que la aplicación te conecte automáticamente con un usuario (te buscará automáticamente el interlocutor disponible que más encaje con tus criterios y te pondrá en contacto, le enviará una invitación a conversar).

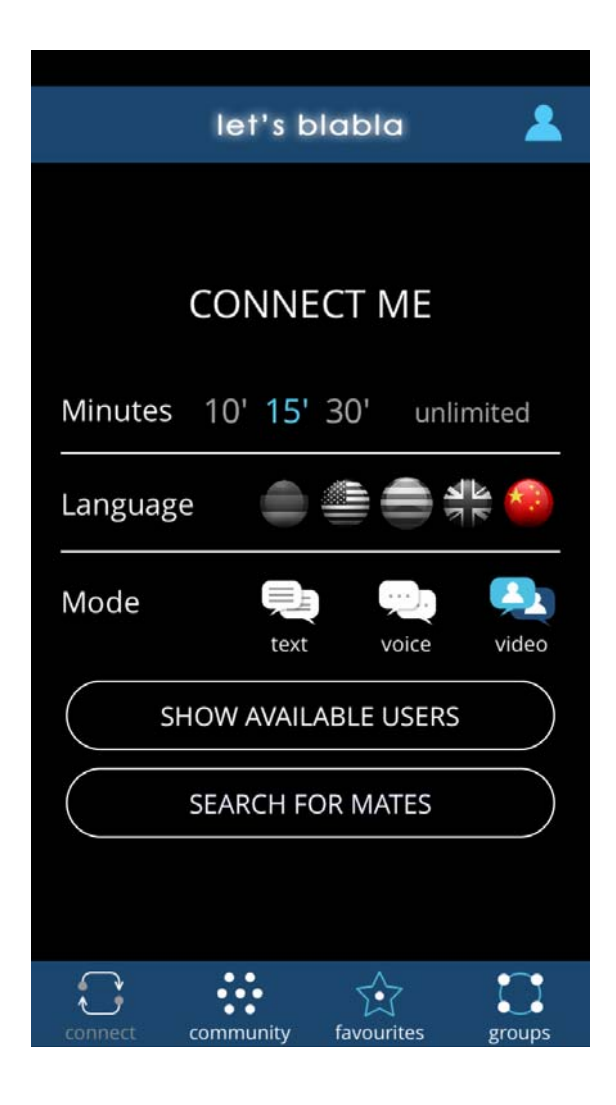

Cuando el usuario contactado reciba la invitación y la acepte, se iniciará la conversación en la modalidad escogida.

Cuando esté a punto de agotarse el tiempo pactado de conversación, aparecerá una ventana de renovación de tiempo, por sí queréis alargar la conversación. Si no se renueva, al agotarse el tiempo acabará la conversación.

También hay un botón de desconexión, para que puedas desconectar cuando quieras, si así lo deseas.

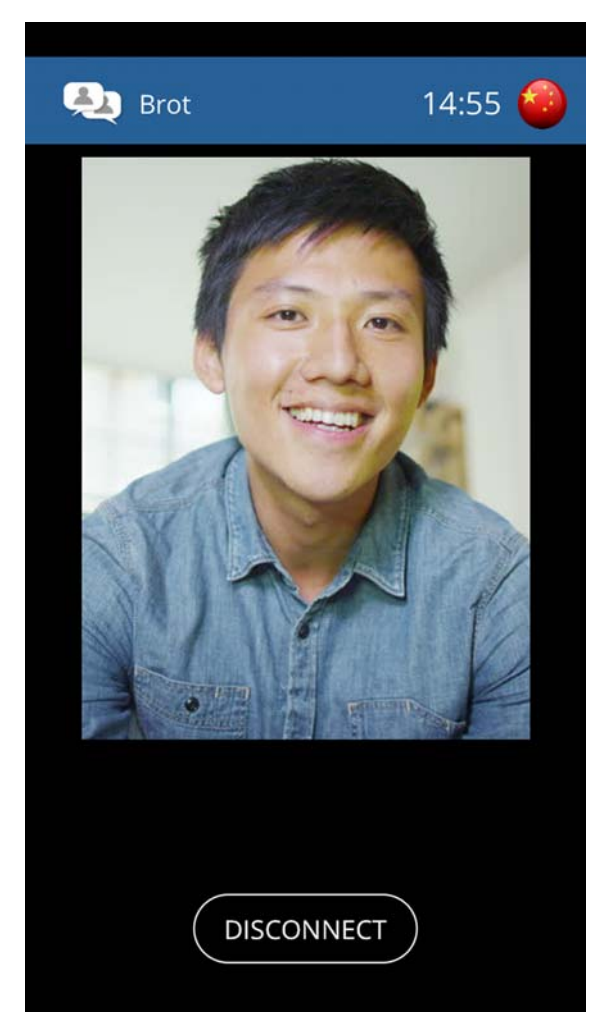

(ejemplo de pantalla de videoconexión)

Al finalizar una conversación aparecerá la pantalla de valoración de la misma, en que puedes valorar la conversación y, si lo deseas, guardar aquel usuario como favorito, para poder contactar con él facilmente en otra ocasión.

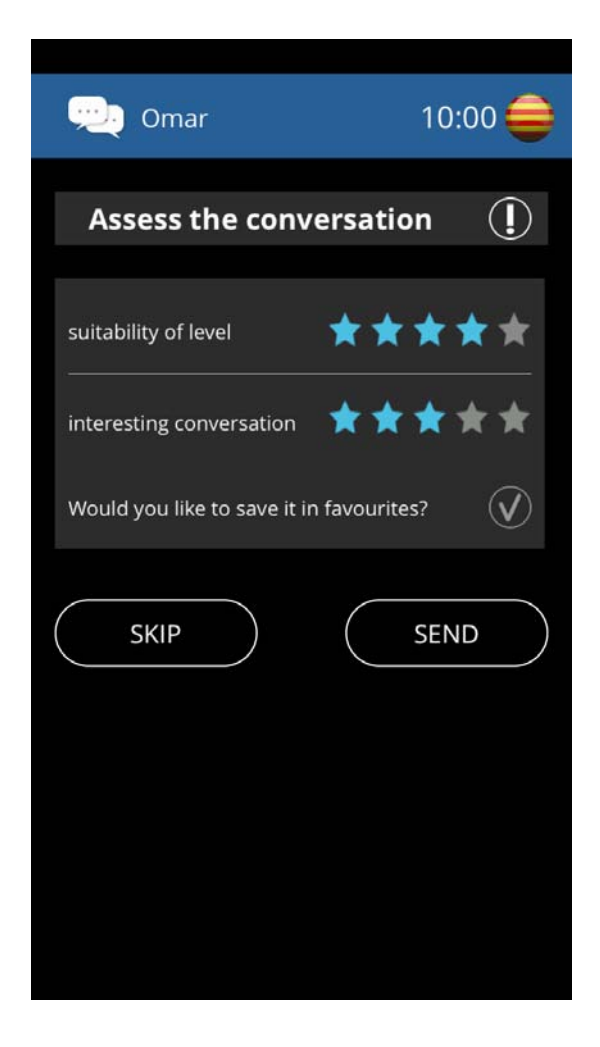

Además de a partir de la pantalla CONECTA, se pueden buscar interlocutores en la pantalla COMUNIDAD, donde puedes acceder al listado de todos los usuarios ordenados por lenguas, y a través de la pantalla PREFERIDOS, donde encontrarás los usuarios con quienes ya has interactuado que has ido guardando como favoritos.

| COMMUNITY 💄                  |                    |        |  |
|------------------------------|--------------------|--------|--|
| Practice languages All langu |                    | ages   |  |
| Catalan                      |                    |        |  |
| Chinese (Mandarir            | ۲                  |        |  |
| English (UK)                 | *                  |        |  |
| English (US)                 |                    | 4      |  |
| German                       |                    |        |  |
| Bro<br>Dire                  | t<br>ctor<br>★★★★★ | >      |  |
|                              |                    |        |  |
|                              |                    |        |  |
|                              | Ŕ                  |        |  |
| connect community            | favourites         | groups |  |

La página de GRUPOS permite crear grupos de conversación sobre un tema determinado en la lengua que quieras (grupo de conversación sobre alpinismo en francés, por ejemplo) y que otros usuarios se vayan añadiendo para tener conversaciones asíncronas. También te permite sumarte a los grupos creados por otros usuarios en cualquier lengua.

| GF                             | ROUPS 🤰           |   |  |  |
|--------------------------------|-------------------|---|--|--|
| Practice languages             | All languages     |   |  |  |
| MY GROUPS                      | $(\pm$            | ) |  |  |
| ALL GROUPS                     |                   |   |  |  |
| Catalan                        | =                 |   |  |  |
| Chinese (Manda                 | rin) 🧧            |   |  |  |
| Game of Thrones fans 1 members |                   |   |  |  |
| English (UK)                   | *                 |   |  |  |
| English (US)                   | 4                 |   |  |  |
| German                         | 9                 | ) |  |  |
|                                |                   |   |  |  |
|                                |                   |   |  |  |
|                                | \$ <b>C</b>       |   |  |  |
| connect community              | favourites groups |   |  |  |

Esperamos que probéis nuestra app y que disfrutéis mucho de ella. Para ampliar la información y conocer más detalles de la app, no dudéis en contactar con nosotros escribiéndonos a <u>hello@letsblabla.com</u>.

## ¡Muchas gracias por ayudarnos a hacer de Let's blabla una gran herramienta para el aprendizaje de idiomas!

El equipo Let's blabla